步驟1、請登入「教職員服務系統」

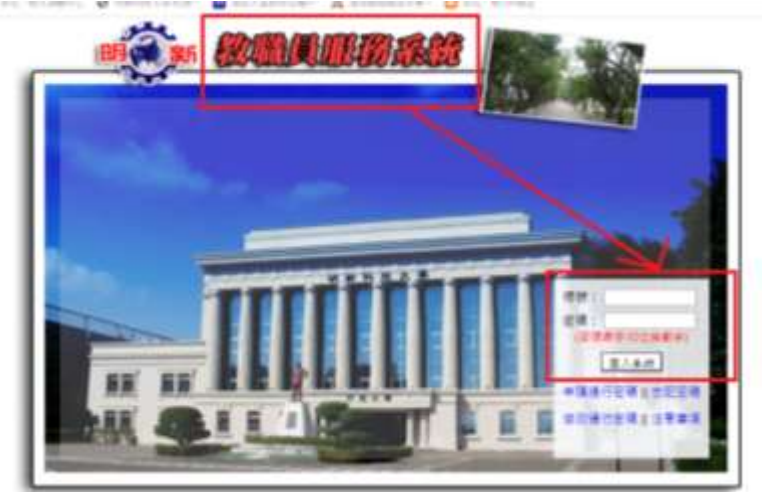

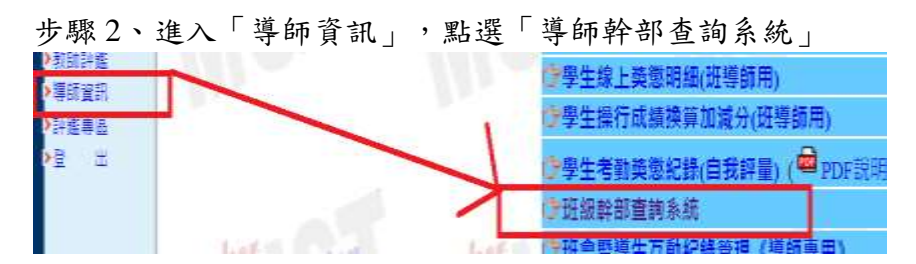

步驟3、點選「班級名稱」

|             |   | <b>抓任持你要查</b> 看我细 |        |
|-------------|---|-------------------|--------|
|             |   | 252               |        |
| Constant of |   | ISENSE UPEN       | - //td |
|             | 1 | 占選擇你要查看班級         |        |

## 步驟4、點選「學生學號」,就可以點選班級幹部名稱。

|            | 調道律你要童和班級                                           |               |  |
|------------|-----------------------------------------------------|---------------|--|
| States BWH | <u>a</u>                                            | <u>111 ;</u>  |  |
|            | TRENEY MITCHES MITLE                                | 17 <u>9</u> 3 |  |
|            | 進修部<br>編入的是114-1字明之近後世部名單,非留字明之名單<br>和田学術,可以面比較計算管理 | 夏於胡李期起展已方可能人。 |  |
|            | 2                                                   |               |  |

步驟 5、點選「幹部名稱」後,點選「新增」就完成設定了。

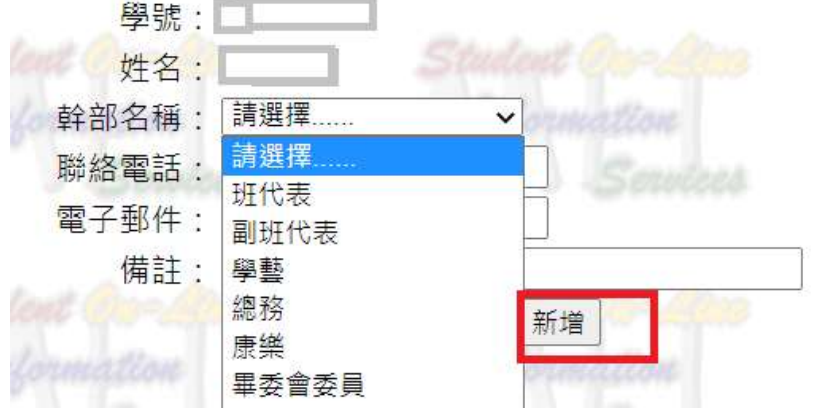